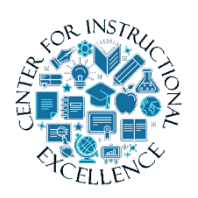

How to download a video to edit via ScreenPal

In MyMediasite, if you want to download a video to edit using ScreenPal you will need to create a download link.

- 1. Go to MyMediasite.
- **2.** Locate video you would like to download.
- 3. Click on video.

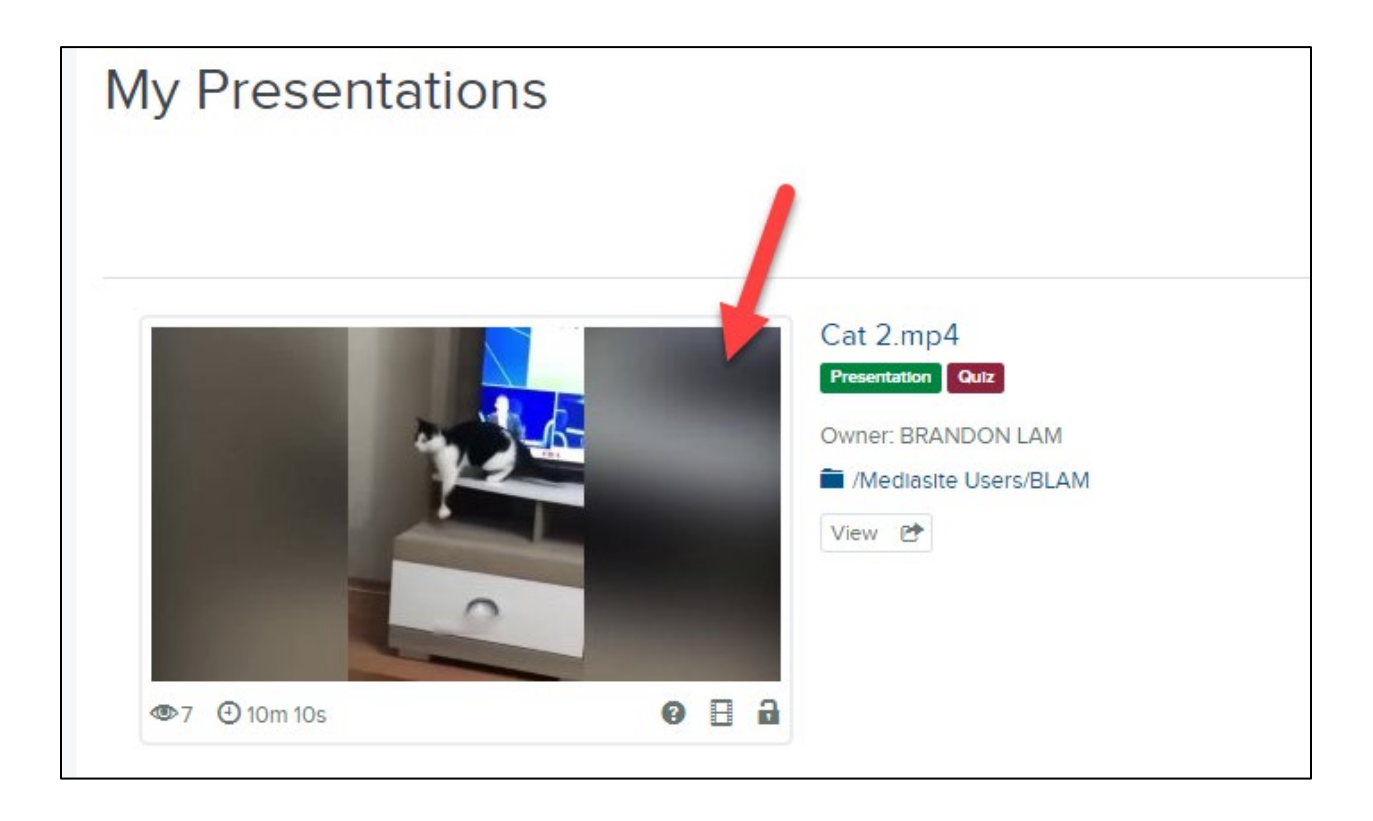

4. Scroll down and on the right, click Download to Computer

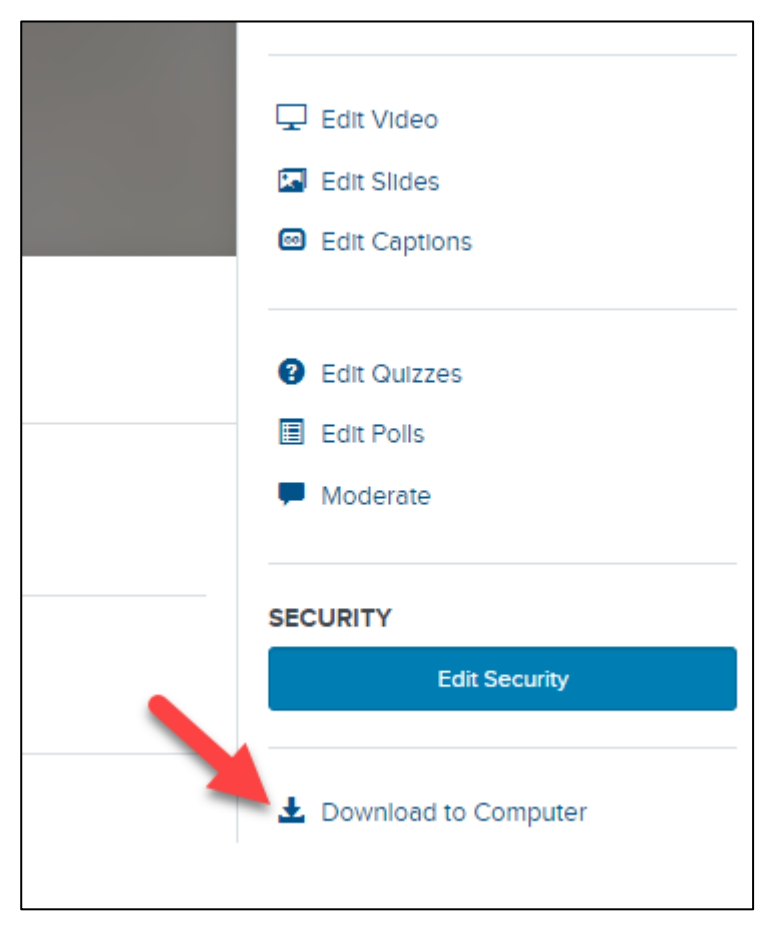

**5.** Once file has completed downloading you will need to open the zip file and extract the .mp4 video file. Once done it can then be imported back into ScreenPal for editing.